# TUTORIAL PER ACCEDIR A UNA CLASSE DE L'AULA SABADELL A TRAVÉS DE LA PLATAFORMA ZOOM.

# 1. ACCEDIR A UNA CLASSE

Per accedir a una classe de l'Aula a través de la plataforma ZOOM, cal que aneu a la pàgina web de l'Aula: <u>https://www.aulasabadell.cat/ca</u>, entreu a CLASSES SETMANALS

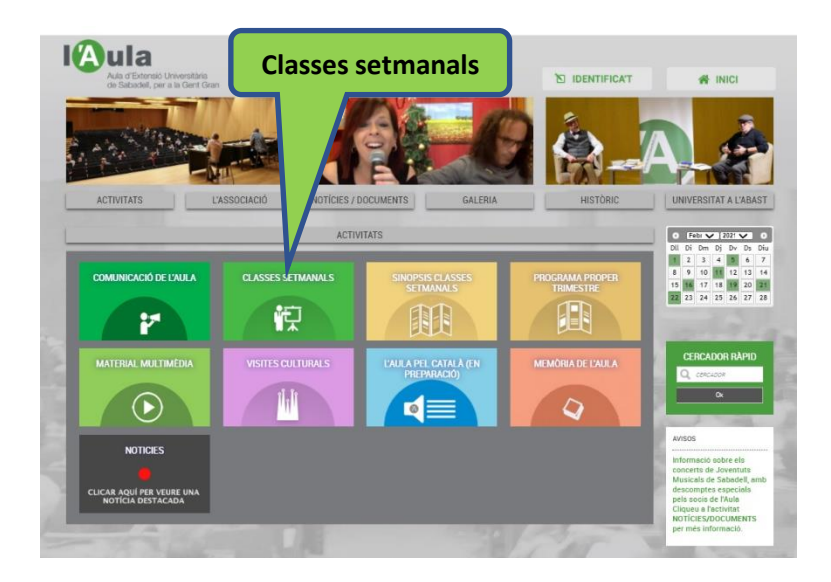

Escolliu la classe que toca aquesta setmana (en aquest cas PLENSA, ARTISTA CATALÀ UNIVERSAL..) i cliqueu a +INFO

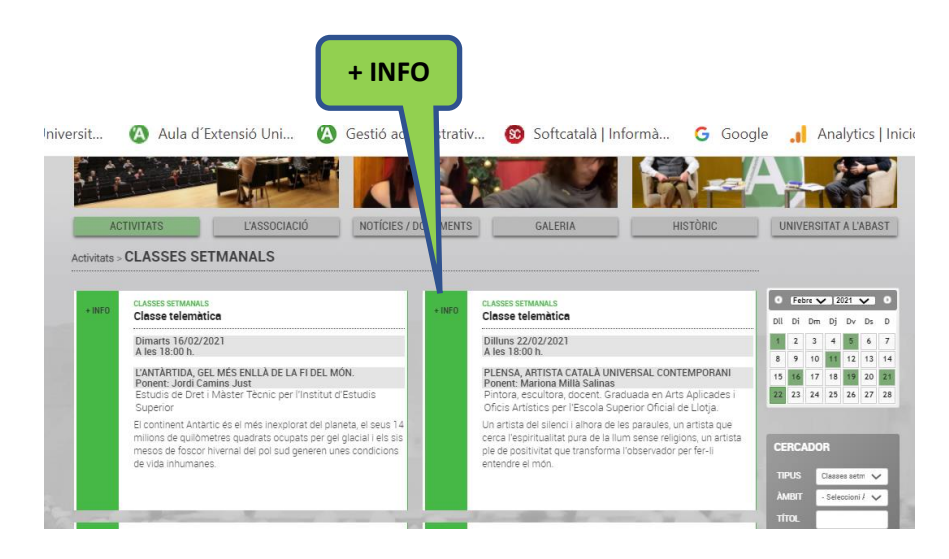

Aquí us trobareu la sinopsi de la classe i l'enllaç per accedir a la reunió ZOOM.

| Cliqueu 💻 | l'enllaç:                                                                                                    |
|-----------|----------------------------------------------------------------------------------------------------|
| Enllac    | PLENSA, ARTISTA CATALÀ UNIVERSAL CONTEMPORANI                                                                                                    |
|           | Un artista del silenci i alhora de les paraules, un artista que cerca l'espiritualitat pura de la llum sense religions, un<br>artista ple de positivitat que transforma l'Observador per fer-li entendre el món. Artista que, com a un Messies, cal<br>seguir les passes no menés a qui l'opassiona l'artistino à qui li interesa passar per la vida, vivint. Aquest artista ens<br>ofereix aspirar a tot, al més sublim, immersos en el seu art.<br>Plena sé per a inu traductor de la natru a una llengua universal.<br>Observarem pas a pas les técniques que utilitza, com les fa i què ens proposa.<br>Cliqueu l'enllaq que hi ha al peu de la pàgina amb aquest simbol 🔐 per accedir a la classe.<br>Us demanem que en incorporar-vos a la classe us identifiqueu amb el vostre nom i cognom per a una correcta<br>identificació dels socis. |
|           | Torner al listet                                                                                                    |

L'enllaç ens porta directament a la reunió.

2

## Aquí hi ha dues possibilitats:

## 1- Ja esteu donats d'alta a Zoom

En aquest cas l'enllaç us porta directament a la reunió.

### 2- No esteu donats d'alta a Zoom

En aquest cas us pot aparèixer la següent pantalla:

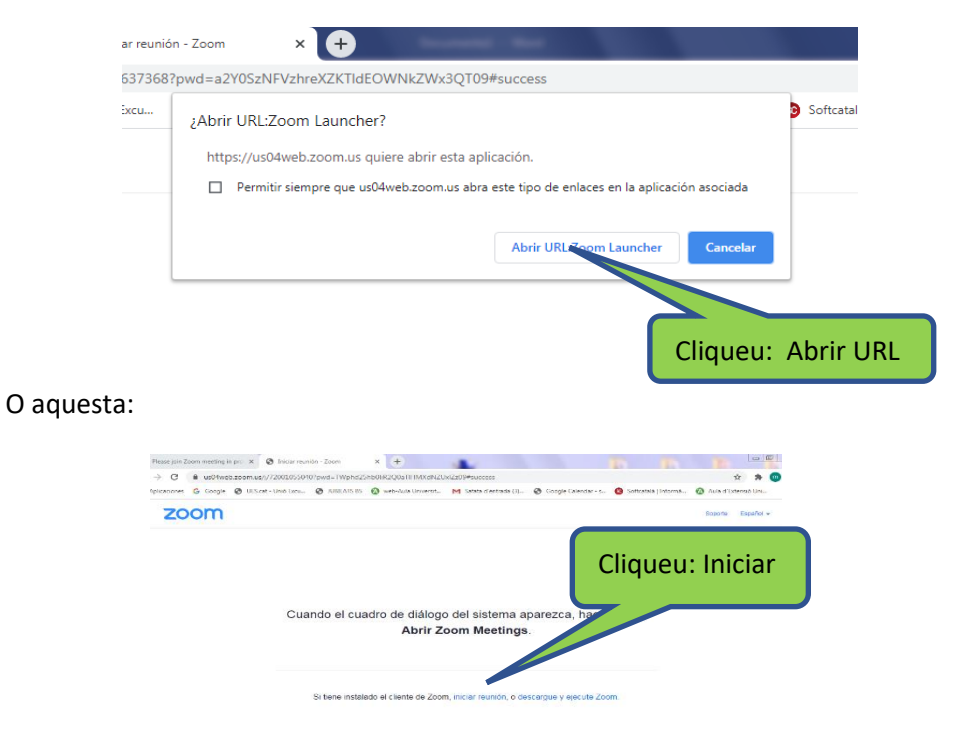

En qualsevol cas us pot preguntar si entreu a la reunió amb vídeo i/o àudio activat o no. Cadascun pot escollir el que estimi oportú.

# 2. MILLOREM LA VISSIÓ I PARTICIPACIÓ DE LA CLASSE

#### a. Millorem el nostre nom:

Per millorar la nostra presencia a la classe cal que ens identifiquem amb el nostre nom i cognoms, així evitarem confusions entre alumnes.

Per fer-ho anem a la pantalla on apareixem nosaltres mateixos i la cliquem. A la part superior dreta apareix la paraula "MAS", la cliquem i apareix la opció de "RENOMBRAR" Aquí podem incorporar el nostre nom i cognom. Si no apareix el requadre "MAS" cliquem a la nostra pantalla amb el botó dret del ratolí i s'obren les mateixes opcions.

També podeu clicar la casella de recordar el nom per a futures reunions.

Una altra forma de fer-ho és anar a "Participantes" que apareix a la part inferior de la pantalla.

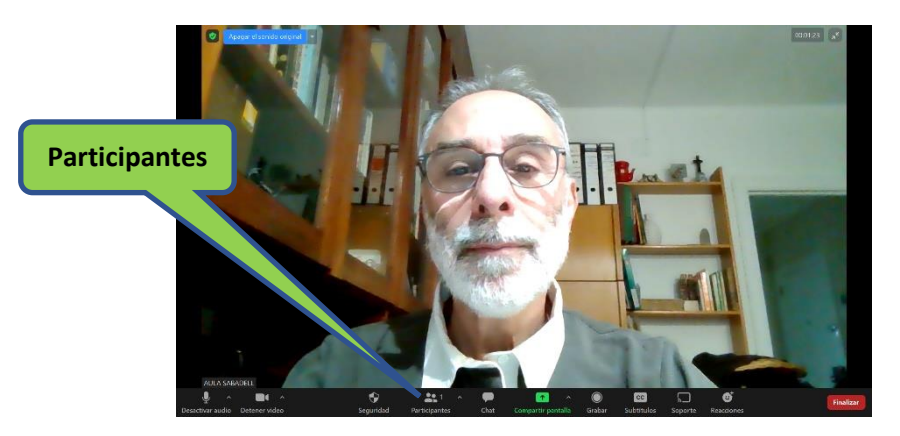

Anem a buscar el nostre nom i hi posem el cursor a sobre, apareix dues caselles : "Activar Àudio" i "MAS". Cliquem a MAS

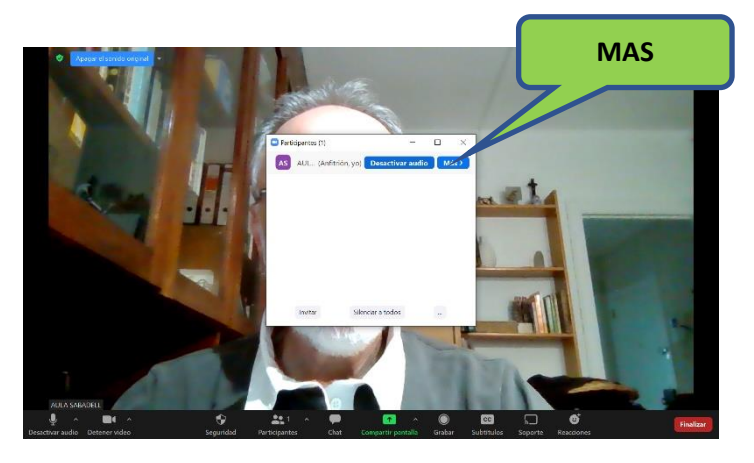

Apareixen varies opcions, entre elles "RENOMBRAR". " Aquí podem incorporar el nostre nom i cognom.

També podeu clicar la casella de recordar el nom per a futures classes.

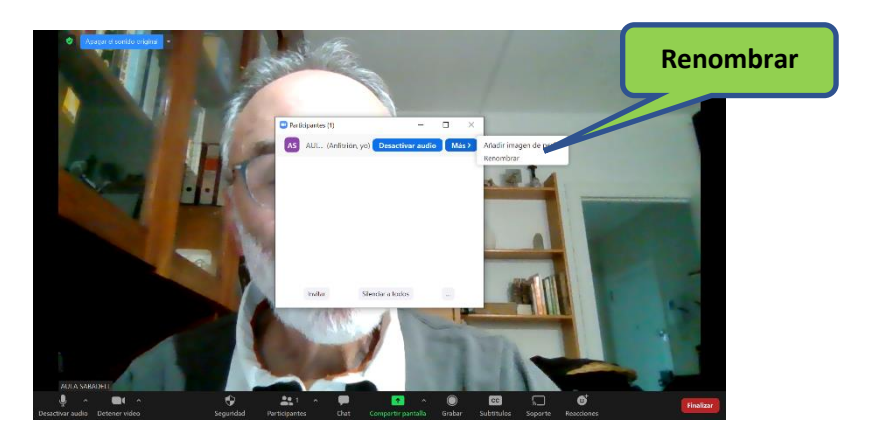

# b. Com millorar la vista de la classe

Per modificar la forma de veure a tots els convidats cal accedir a la icona de puntets "VISTA" que hi ha a la part superior dreta de la pantalla. Aquí podreu escollir com veure la reunió.

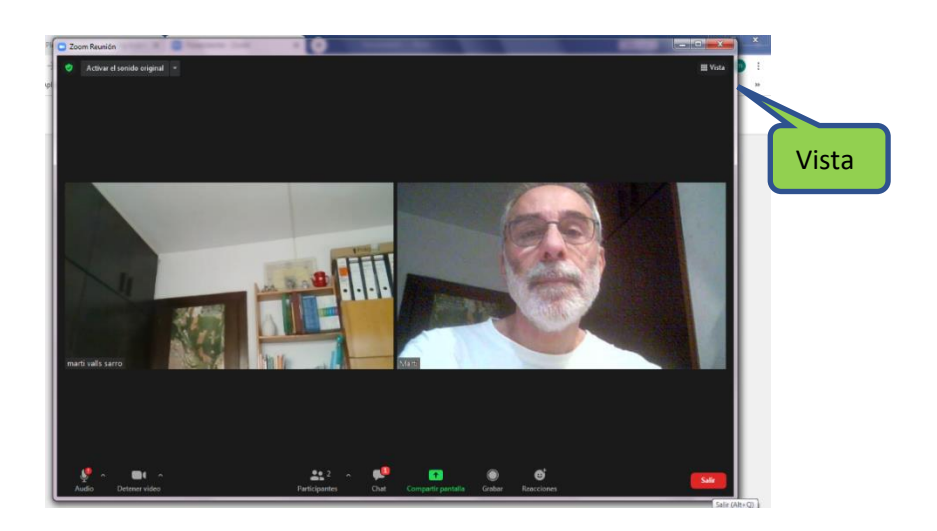

Escolliu la opció de "vista del hablante" i canviar a "Pantalla completa". Així podreu veure al professor i a tots els documents que pugui compartir en pantalla completa